## How to check your RMA

Go to Affinity Website:

<u>https://wys-bgc.affinitysoccer.com/reg/index.asp?sessiong</u> <u>uid=&domain=wys-bgc%2Eaffinitysoccer%2Ecom</u>

## Go to "User Login:"

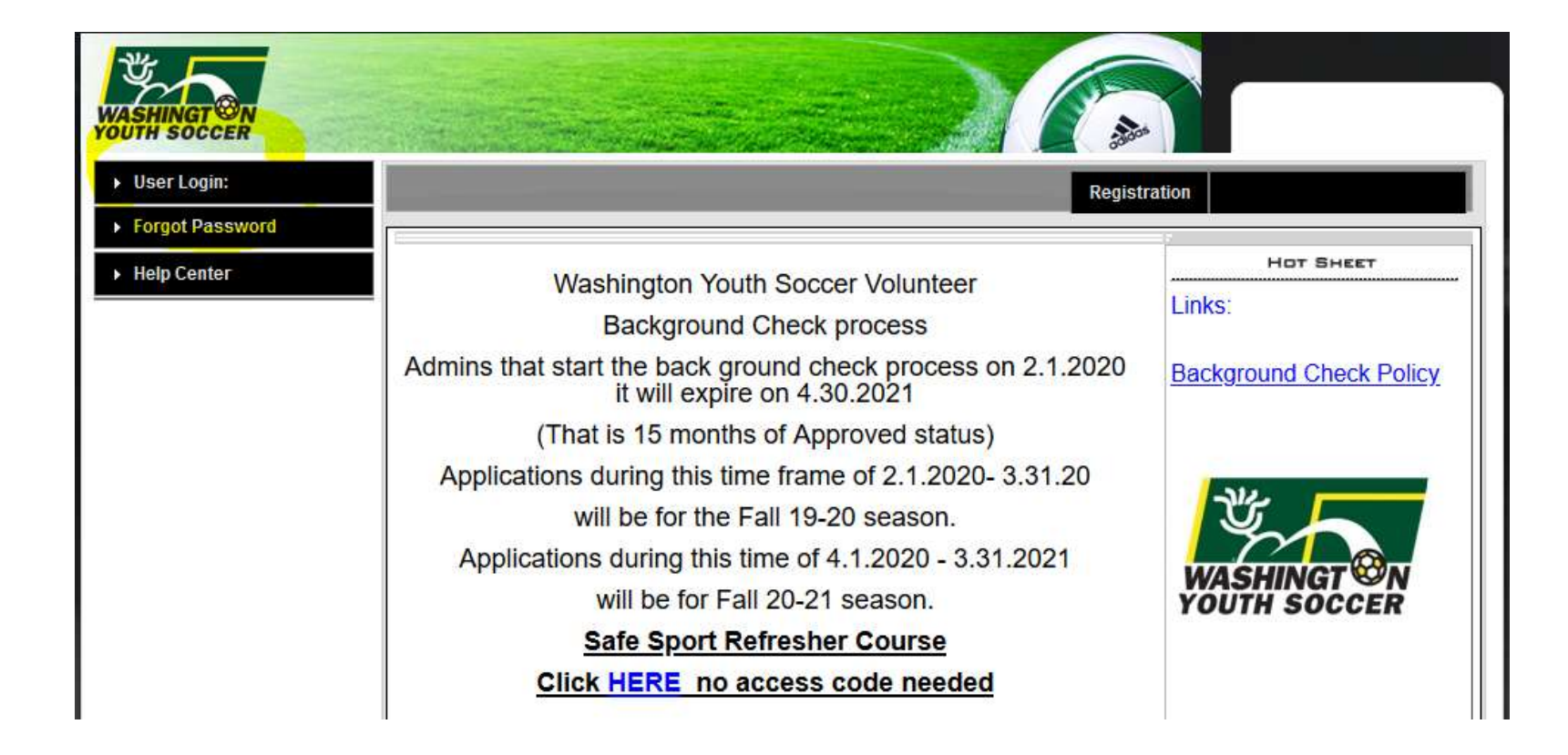

## Login

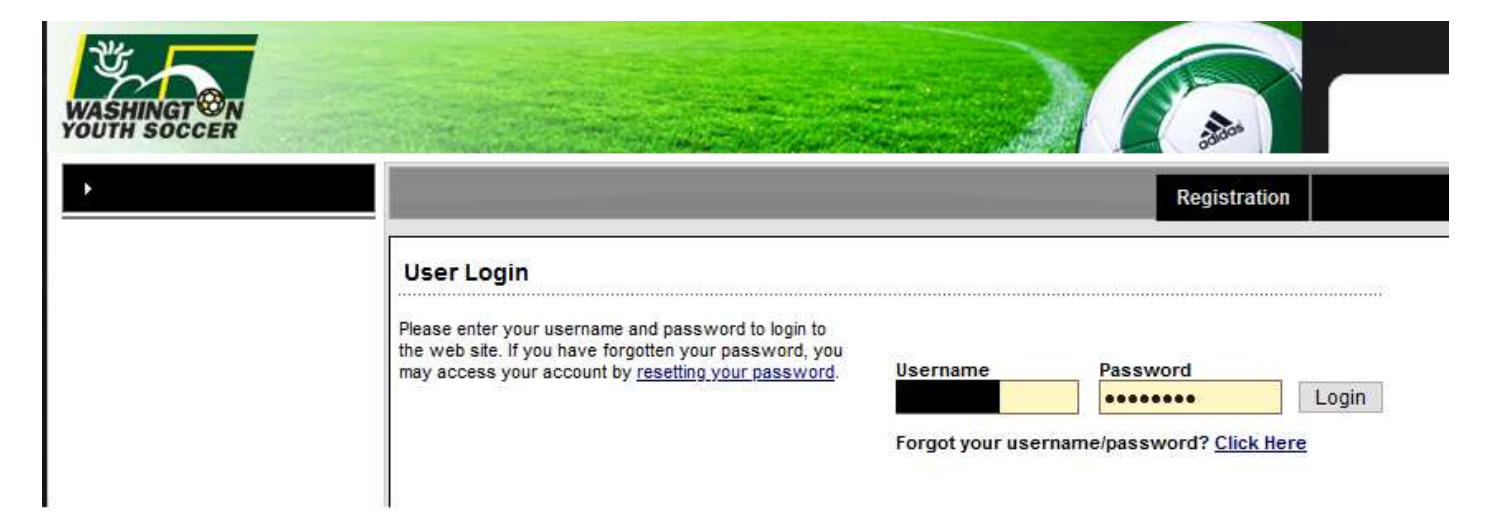

## Click on Applications

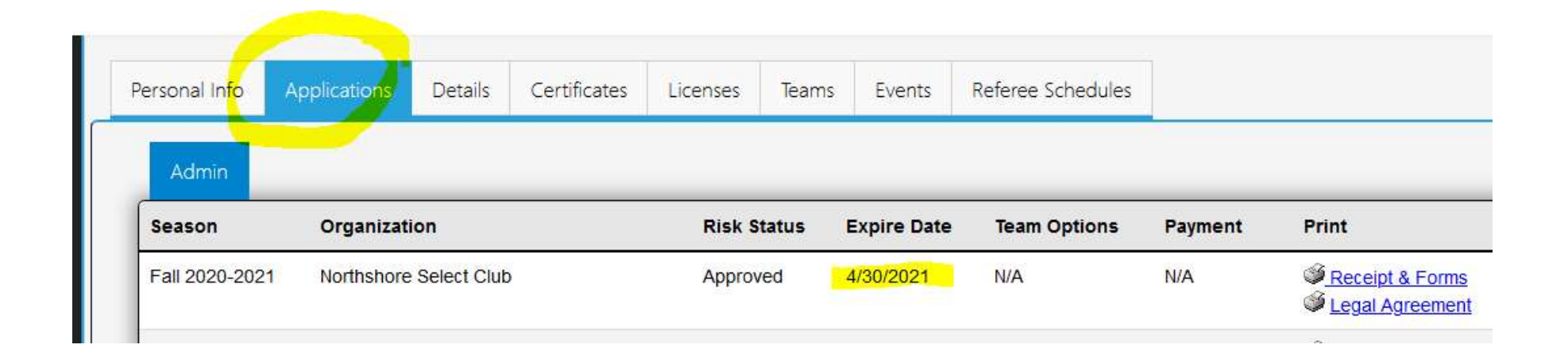